How can researchers register data for the next GEOTRACES Intermediate Data Product (IDP)?

# Go to the GEOTRACES IPO web site: https://GEOTRACES.org

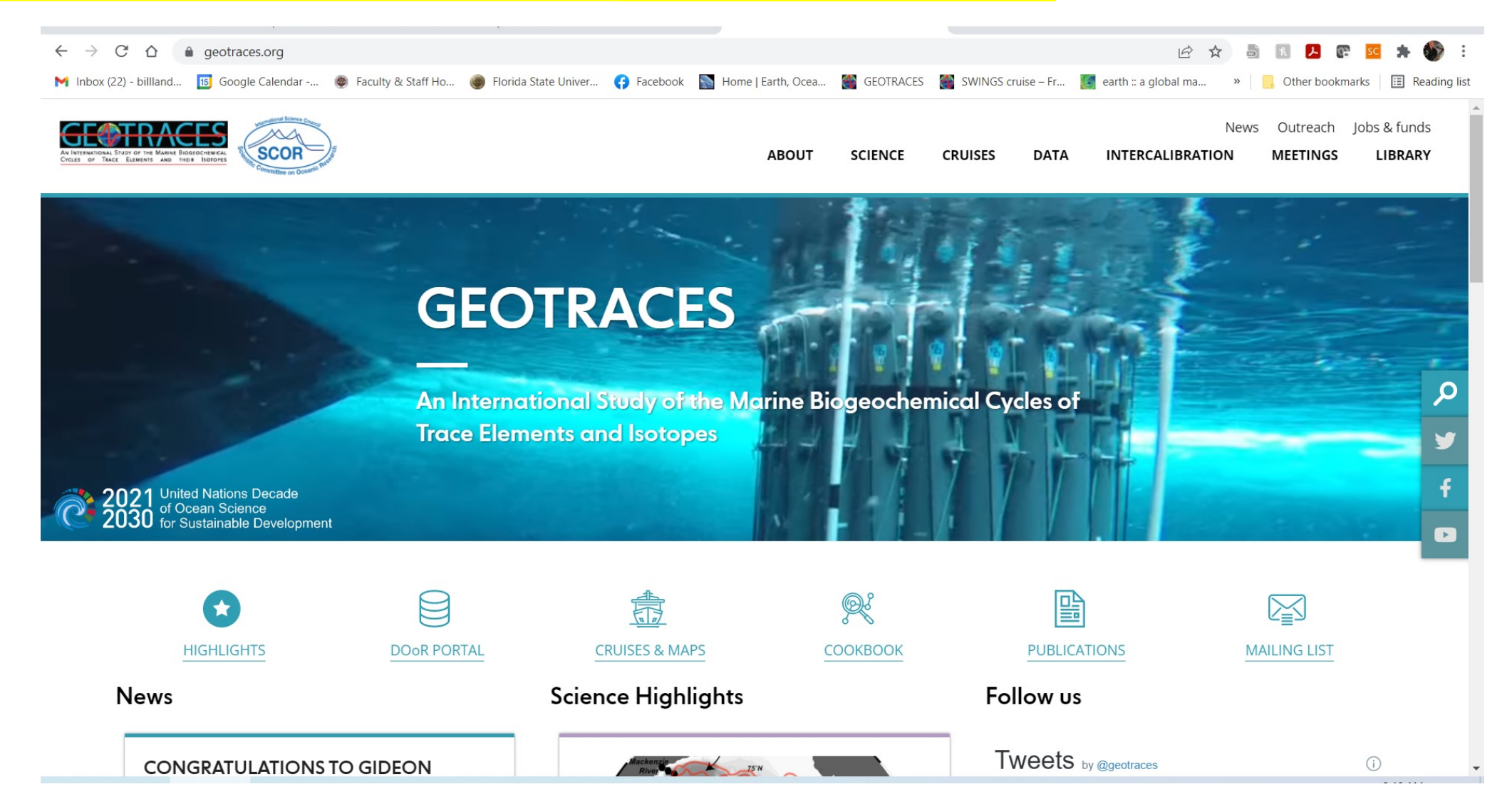

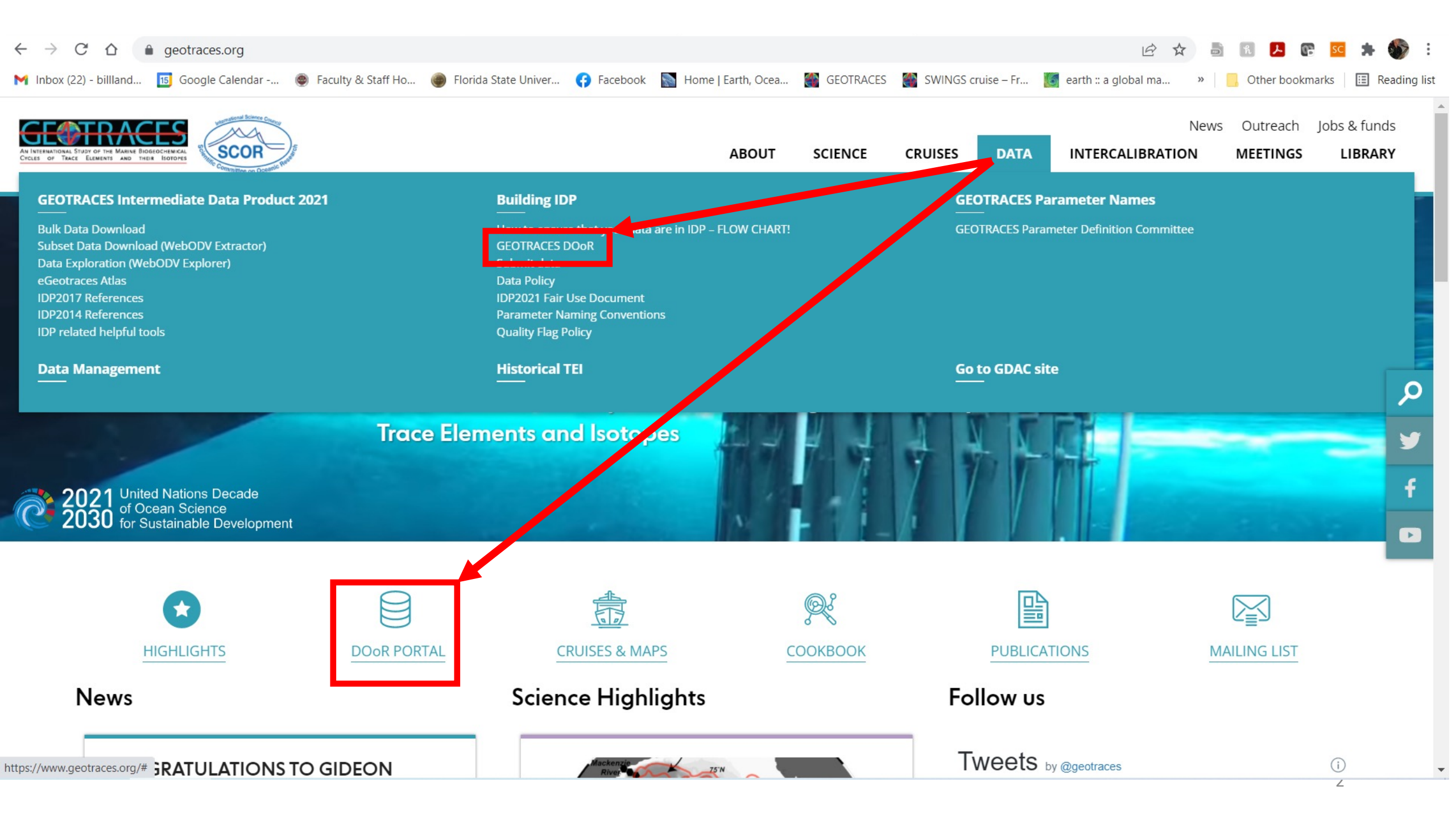

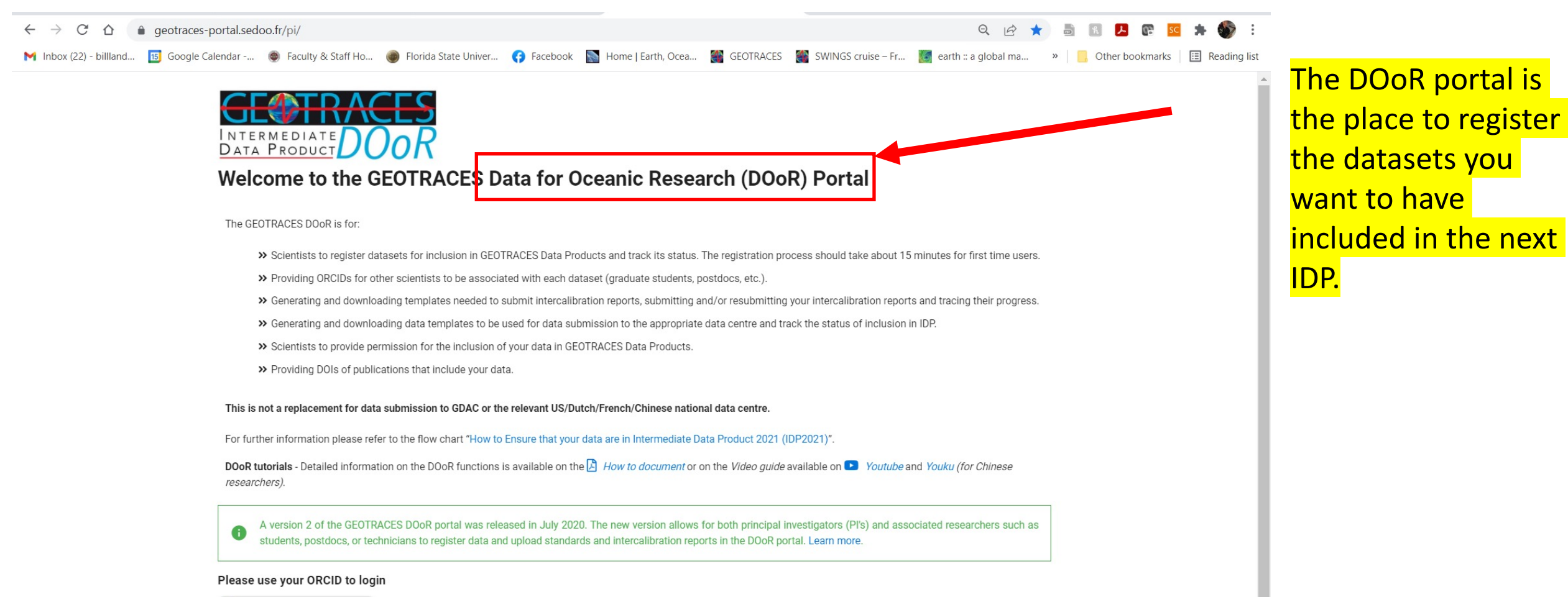

![](_page_2_Picture_1.jpeg)

![](_page_3_Picture_3.jpeg)

![](_page_3_Picture_4.jpeg)

The GEOTRACES DOoR is for:

- >> Scientists to register datasets for inclusion in GEOTRACES Data Products and track its status. The registration process should take about 15 minutes for first time users.
- >> Providing ORCIDs for other scientists to be associated with each dataset (graduate students, postdocs, etc.)
- » Generating and downloading templates needed to submit intercalibration reports, submitting and/or resubmitting your intercalibration reports and tracing their progress.
- » Generating and downloading data templates to be used for data submission to the appropriate data centre and track the status of inclusion in IDP.
- Scientists to provide permission for the inclusion of your data in GEOTRACES Data Products
- >> Providing DOIs of publications that include your data.

This is not a replacement for data submission to GDAC or the relevant US/Dutch/French/Chinese national data centre.

For further information please refer to the flow chart "How to Ensure that your data are in Intermediate Data Product 2021 (IDP2021)"

DOoR tutorials - Detailed information on the DOoR functions is available on the 🕅 How to document or on the Video available on 💶 Youtube and Youku (for Chinese researchers).

A version 2 of the GEOTRACES DOoR portal was released in July 2020. The new version allows for both principal investigators (PI's) and associated researchers such as 0 students, postdocs, or technicians to register data and upload standards and intercalibration reports in the DOoR portal. Learn more

#### Please use your ORCID to login

![](_page_3_Picture_18.jpeg)

The DOoR is not used to submit your actual data files.

You must submit your data to the relevant US, Dutch, French, or Chinese national data centers or to the **GEOTRACES** Data Assembly Centre (GDAC at BODC), preferably using the data submission template you can download in Step **3.2** 

![](_page_4_Picture_0.jpeg)

A version 2 of the GEOTRACES DOOR portal was released in July 2020. The new version allows for both principal investigators (PI's) and associated researchers such as students, postdocs, or technicians to register data and upload standards and intercalibration reports in the DOOR portal. Learn more.

#### Please use your ORCID to login

![](_page_4_Picture_3.jpeg)

researchers).

The software generates a database of scientists, cruises, and parameters so that we can track the entire process of registering data for the next IDP.

![](_page_5_Picture_1.jpeg)

The GEOTRACES DOoR is for:

- » Scientists to register datasets for inclusion in GEOTRACES Data Products and track its status. The registration process should take about 15 minutes for first time users.
- » Providing ORCIDs for other scientists to be associated with each dataset (graduate students, postdocs, etc.).
- » Generating and downloading templates needed to submit intercalibration reports, submitting and/or resubmitting your intercalibration reports and tracing their progress.
- » Generating and downloading data templates to be used for data submission to the appropriate data centre and track the status of inclusion in IDP.
- » Scientists to provide permission for the inclusion of your data in GEOTRACES Data Products.
- >> Providing DOIs of publications that include your data.

This is not a replacement for data submission to GDAC or the relevant US/Dutch/French/Chinese national data centre.

For further information please refer to the flow chart "How to Ensure that your data are in Intermediate Data Product 2021 (IDP2021)"

DOoR tutorials - Detailed information on the DOoR functions is available on the 🖄 How to document or on the Video guide available on 🕑 Youtube and Youku (for Chinese researchers).

A version 2 of the GEOTRACES DOOR portal was released in July 2020. The new version allows for both principal investigators (PI's) and associated researchers such as students, postdocs, or technicians to register data and upload standards and intercalibration reports in the DOOR portal. Learn more.

#### Please use your ORCID to login

![](_page_5_Picture_15.jpeg)

There are links to a PDF tutorial and a video tutorial.

Highly recommended!

6

![](_page_6_Picture_3.jpeg)

The GEOTRACES DOoR is for:

» Scientists to register datasets for inclusion in GEOTRACES Data Products and track its status. The registration process should take about 15 minutes for first time users.

QA

R 📕

- >> Providing ORCIDs for other scientists to be associated with each dataset (graduate students, postdocs, etc.).
- » Generating and downloading templates needed to submit intercalibration reports, submitting and/or resubmitting your intercalibration reports and tracing their progress.
- » Generating and downloading data templates to be used for data submission to the appropriate data centre and track the status of inclusion in IDP.
- Scientists to provide permission for the inclusion of your data in GEOTRACES Data Products.
- Providing DOIs of publications that include your data.

#### This is not a replacement for data submission to GDAC or the relevant US/Dutch/French/Chinese national data centre.

For further information please refer to the flow chart "How to Ensure that your data are in Intermediate Data Product 2021 (IDP2021)".

DOoR tutorials - Detailed information on the DOoR functions is available on the 🖄 How to document or on the Video guide available on 💶 Youtube and Youku (for Chinese researchers).

| students, postdocs, or technician | s to the care and upload standards and intercalibration reports in the DOoR portal. Learn more. |
|-----------------------------------|-------------------------------------------------------------------------------------------------|
| Please use your ORCID to login    |                                                                                                 |
|                                   |                                                                                                 |

Click "Please use your ORCID to login."

If you don't have an ORCID ID, you will be prompted to register for one.

This is required.

![](_page_7_Picture_0.jpeg)

![](_page_7_Picture_2.jpeg)

#### Please complete, correct or confirm your email and affiliation:

Note: We want to ensure this information is kept up-to-date for communication purposes and to ensure proper acknowledgement of your data. For these reasons, we request that you confirm or modify this information each time you log in (modifications can be made simply by typing over existing information). Thank you for your understanding and cooperation.

![](_page_7_Figure_6.jpeg)

The first time you log in you will need to enter your institutional email and affiliation.

\$

William Landing - Logout

You need to confirm this each time you log in so we can maintain an accurate list of DOoR users.

Click "OK" when the information is correct.

![](_page_8_Picture_0.jpeg)

Please note the IMPORTANT announcement that we changed from a required "registration step" to the Fair Use Agreement for people to access data in IDP2021 and in future GEOTRACES IDPs.

Please click the link to read the Fair Use Agreement and understand its intentions and applications

![](_page_9_Figure_0.jpeg)

O Inbox (4) -... O Geotraces...

FSU Foun...

hox - wl

DOoR Por...

GEOTRAC...

Step 1: The first step is to identify the datasets you want to register.

There are many steps to register a dataset, too many to cover in this short presentation.

Please watch the video tutorial and read the PDF tutorial where each step is <mark>explained.</mark>

Very briefly, you can register datasets from a GEOTRACES cruise or "compliant" data that meet certain criteria.

4:27 PM

7/12/2020

R

You can select your cruise and your parameters from our extensive lists.

![](_page_10_Figure_0.jpeg)

O Inbox (4) -... O Geotraces... FSU Foun...

DOoR Por...

4:27 PM

7/12/2020

Please contact the **GEOTRACES** Data Assembly Center (GDAC) at BODC geotraces.dac@bodc.ac.uk) f you have questions about this.

![](_page_11_Picture_0.jpeg)

## Step 1.1: Select a Cruise

You can scroll through the list of GEOTRACES cruises, or search using part of the cruise ID, GEOTRACES ID, or cruise alias.

![](_page_12_Picture_0.jpeg)

![](_page_12_Picture_2.jpeg)

William Landing - Logout

Missing cruise?

☆

\*問

![](_page_12_Picture_4.jpeg)

#### Step 1 - Register datasets

BACK TO MENU

#### 1.1 Select a cruise:

Scroll down and check the cruise associated with the dataset(s) to be registered.

You can indicate part of id/aliases to filter the list

| ld      | Geotraces id | Aliases         | Start date | End date   |   |
|---------|--------------|-----------------|------------|------------|---|
| KN193-6 | >            | InterCal 1 Leg2 | 2008-06-28 | 2008-07-11 | ۲ |
| KN193-5 |              | InterCal 1 Leg1 | 2008-06-07 | 2008-06-26 | 0 |
| GEOVIDE | GA01         |                 | 2014-05-14 | 2014-06-29 | 0 |
| PE319   | GA02 Leg1    | 64PE319         | 2010-04-27 | 2010-05-25 | 0 |
| PE321   | GA02 Leg2    | 64PE321         | 2010-06-10 | 2010-07-07 | 0 |
| JC057   | GA02 Leg3    |                 | 2011-03-01 | 2011-04-05 | 0 |
| KAROAA  | 0402         |                 | 2011 11 05 | 2011 12 10 |   |

## If you want to register "Compliant Data", click the button and provide the cruise ID or give an alias to the cruise.

More details at: https://www.bodc.ac.uk/ geotraces/cruises/

## And:

https://www.geotraces.or g/wpcontent/uploads/2020/10 /IDP2021\_Guide\_for\_crui se\_Oct20.pdf 13 → C O ■ geotraces portal.sedoo.fr/pi/?code :xwCaC4#

#### 1.2 Select one or more parameters:

You can select parameters to be registered using either the **Parameter Search Tool** or the **Parameter Tree Exploration Tool**, and may switch seamlessly between these tools at any time. The Parameter Search Tool is ideal for exploring and verifying parameter names. If you have multiple parameters, we recommend using the Parameter Tree Exploration Tool (where complete parameter names, with their definitions, are sorted alphabetically for each Domain) to facilitate the selection of multiple parameters across domains, elements, phases, and sampling systems.

The Parameter Search Tool displays a series of "tokens" (with their definitions) that reflect the structure of GEOTRACES parameter names, which are organised by Domains. For more information, see this document. To add another parameter using this to right select another parameter and you will see this added to the selected parameters below.

If you select only one parameter for a cruise, then an intercality and report template and a data submission template will be generated for this parameter only. Templates for multiple parameters are generated by selecting multiple parameters USING EITHER PARAMETER TOOL.

Dick the Trash Can icon next to any parameter to delete it from the current list.
Dick OK when you are done selecting, varieties for this cruise.

| Q Parameter Search Tool |   |                       |                           |                       |                                                     | Switch     | to Parame              | ter Tree Exploration Tool   |
|-------------------------|---|-----------------------|---------------------------|-----------------------|-----------------------------------------------------|------------|------------------------|-----------------------------|
| Domain                  |   | Element /<br>Compound | Oxidation state<br>(opt.) | Atomic mass<br>(opt.) | Phase                                               |            | Data type              | Sampling system             |
| AFROSOLS                | • | ACHIAIH               | • •                       | -                     | A SMLH2O (Aerosol / Soluble<br>with ultrapure water | mild leach | CONC<br>Concentration) | COARSE_IMPACTOR (Size-fract |

E Selected parameters
You haven't selected any parameter.
BACK TO MENU

Step 1.2: After selecting your cruise:

0

\*問:

Missing parameter?

OK

Select the parameters/datasets you want to register.

There are two ways to select your parameters; the Parameter Search Tool and the Parameter Tree Exploration Tool.

Use either method, or both!

Click the blue + button to add parameters to your list. Seotraces data portal x +

→ C geotraces-portal.sedoo.fr/pi/?code=xwCaC4#

#### 1.2 Select one or more parameters:

You can select parameters to be registered using either the **Parameter Search Tool** or the **Parameter Tree Exploration Tool**, and may switch seamlessly between these tools at any time. The Parameter Search Tool is ideal for exploring and verifying parameter names. If you have multiple parameters, we recommend using the Parameter Tree Exploration Tool (where complete parameter names, with their definitions, are sorted alphabetically for each Domain) to facilitate the selection of multiple parameters across domains, elements, phases, and sampling systems.

The Parameter Search Tool displays a series of "tokens" (with their definitions) that reflect the structure of GEOTRACES parameter names, which are organised by Domains. For more information, see this document. To add another parameter using this tool just select another parameter and you will see this added to the selected parameters below.

If you select only one parameter for a cruise, then an intercalibration report template and a data submission template will be generated for this parameter only. Templates for multiple parameters are generated by selecting multiple parameters USING EITHER PARAMETER TOOL.

| C Parameter Searc      | n Iool    |                       |                           |                       |               | Switch to Parameter Tree Exploration Tool |                                     |  |  |
|------------------------|-----------|-----------------------|---------------------------|-----------------------|---------------|-------------------------------------------|-------------------------------------|--|--|
| Domain                 |           | Element /<br>Compound | Oxidation state<br>(opt.) | Atomic mass<br>(opt.) | Phase         | Data type                                 | Sampling system                     |  |  |
| SSOLVED TEIS           | •         | Fe •                  | None 🔻                    | None ¥                | D (Dissolved) | CONC     (Concentration)                  | BOTTLE (Niskin or similar water : • |  |  |
| E Selected parame      | eters     |                       |                           |                       |               |                                           |                                     |  |  |
| ently, you have select | ed 1 para | meter.                | ed Fe) 🍵                  |                       |               |                                           |                                     |  |  |

Step 1.2 (cont.)

☆ 1回

Your parameters will appear in a list below.

Once you have selected all the parameters you want to register for this cruise, click the blue OK button and a popup will appear.

![](_page_15_Figure_0.jpeg)

## Step 1.2 (cont.)

If you CONFIRM, this will create dataset registrations where each parameter is assigned a unique 6-digit "bar-code", linking each parameter with a particular cruise and with the scientist who is registering the dataset.

![](_page_16_Picture_0.jpeg)

x 12 13 14 0 15 🚱

X

William Landing - Logout

![](_page_16_Picture_4.jpeg)

#### Step 3 - Generate intercalibration report and data submission templates

![](_page_16_Picture_6.jpeg)

TO PREVIOUS STEP

On this page, you can generate and download formatted templates for intercalibration reports (step 3.1) and data submission files (step 3.2) with your selected registered dataset(s).

The registered data now has a set of barcodes to uniquely identify each parameter for a specific cruise. These barcodes will be used to identify and track each dataset through the intercalibration and data submission process. Each barcode consists of the parameter name followed by 6-alphanumerical characters separated by a ":" (e.g. Al\_D\_CONC\_BOTTLE::cf2g1p). The barcode is also included in the header of each data column in the data submission template you can download in Step 3.2.

IMPORTANT: You must not alter the headers, including the barcode(s), in the downloadable intercalibration report template, or the column headers in the downloadable data submission spreadsheet.

Please note: The intercalibration report template(s) generated on this page (step 3.1) should be used to prepare your intercalibration report, which is then submitted through this portal (step 4). If you have any questions about filling out the intercalibration report, please contact the S&I committee co-chains at sic@geotraces.org.

The data submission template generated on this page (step 3.2) must be used to organise your data for submission by email to your data centre (GEOTRACES Data Assembly Centre, GDAC - geotraces.dac@bodc.ac.uk - or the US/Dutch/French/Chinese national data centres). If your data has already been submitted without using this template, please contact GDAC - geotraces.dac@bodc.ac.uk - for guidance on how to associate the correct parameter names and bar code assignments with your registered dataset.

Submission of intercalibration reports can be done concurrently with submission of data files.

First, select on of the cruises for which you have already registered a dataset:

Skipping Step 2 for the moment, go to Step 3:

Step 3: Generating intercalibration report and data submission templates.

Ensuring the accuracy, reliability, and intercomparability of the data is an essential component of GEOTRACES.

This is supervised by the Standards and Intercalibration Committee (S&I).

S&I works with PIs and data generators to produce datasets of the highest possible quality.

Read the general instructions for preparing intercalibration reports.

| geotraces-portal sedoo                 | ft/pi/2code=xwCaC4#                                                              |                                                                                                    |                                   |                                                          |                                                    |                                           | \$ | -10 | E | J. |
|----------------------------------------|----------------------------------------------------------------------------------|----------------------------------------------------------------------------------------------------|-----------------------------------|----------------------------------------------------------|----------------------------------------------------|-------------------------------------------|----|-----|---|----|
| First, select on<br>Cruise<br>KN204    | of the cru sector and                                                            | wou have already registered a data                                                                                                    | aset:                             |                                                          |                                                    |                                           | •  | _   |   |    |
| Cruise:                                |                                                                                  |                                                                                                    |                                   |                                                          |                                                    |                                           |    |     |   |    |
| ld                                     | KN204                                                                            |                                                                                                    |                                   |                                                          |                                                    |                                           |    |     |   |    |
| Geotraces id                           | GA03                                                                             |                                                                                                    |                                   |                                                          |                                                    |                                           |    |     |   |    |
| Aliases                                |                                                                                  |                                                                                                    |                                   |                                                          |                                                    |                                           |    |     |   |    |
| Dates                                  | 2011-11-05 - 2011-12-                                                            | 10                                                                                                    |                                   |                                                          |                                                    |                                           |    |     |   |    |
| 3.1 Intercalibration                   | on report template for<br>ne several datasets into<br>calibration report for eac | or registered datasets from se<br>one single accralibration report by<br>h registered parameter/dataset, ple<br>intercalibration report template | v selecting paramease download th | ter names and clicking or<br>intercalibration report ter | n the "Group" button bek<br>mplate for each parame | ow. If you wish to submit<br>ter/dataset. | an |     |   |    |
|                                        |                                                                                  |                                                                                                    |                                   |                                                          |                                                    |                                           |    |     |   |    |
| Fe_D_CONC_                             | BOTTLE::du1li6                                                                   | Download                                                                                                    |                                   |                                                          |                                                    |                                           |    |     |   |    |
| Fe_D_CONC_                             | BOTTLE::du1ll6<br>BOTTLE::cyrisgy                                                | Download                                                                                                    |                                   |                                                          |                                                    |                                           |    |     |   |    |
| Fe_D_CONC_<br>Ag_D_CONC_<br>Ag_TD_CONC | BOTTLE::du1II6<br>BOTTLE::cyrisgy<br>:_BOTTLE::qdprox                            | Download<br>Download                                                                                                    |                                   |                                                          |                                                    |                                           |    |     |   |    |

Download

AI D CONC\_BOTTLE::hp6ct4

Scroll down to select the cruise where you have registered datasets, and a list of those datasets will appear, showing the parameter name and the unique barcode that was attached to it.

a ×

It is essential that you retain the unique headers and barcodes that associate you (the data submitter) with each cruise and each parameter in your datasets. These barcodes will be used to track each parameter in each dataset through every step.

You can download Intercalibration report templates for each parameter.

![](_page_18_Picture_0.jpeg)

#### → C △ @ geotraces-portal.sedoo.fr/pi/?code=xwCaC4#

![](_page_18_Picture_2.jpeg)

#### Step 4 - Upload intercalibration reports

![](_page_18_Picture_4.jpeg)

## Step 4: Uploading Intercalibration reports

William Landing - Logout

X

You must use the Intercalibration report template files that you downloaded in Step 3.1

These will be reviewed by the GEOTRACES Standards and Intercalibration Committee (S&I).

Click the "Cruise" line to select a cruise for which you registered one or more datasets.

Upload Intercalibration reports for each dataset.

#### 3.2 Data template for registered datasets from selected cruise:

Use this spreadsheet template (.csv or .xls) to prepare your data for submission to GDAC (or US/French/Dutch/Chinese data centre). Note that your data are not to be submitted through DOoR. Do not change the parameter names or the bar code assignments. If your data has already been submitted without using this template, please contact GDAC (geotraces.dac@bodc.ac.uk) for guidance on how to associate the correct parameter names and bar code assignments with your dataset.

IMPORTANT: Email your full data set to GDAC (or oS/French/Dutch/Chinese data centre) along with the metadata using the metadata form available on the *O* GDAC website or *O* BCO-DMO website for US reservences.

![](_page_19_Figure_3.jpeg)

TO PREVIOUS STEP

## Step 3.2: Data submission template files

You can download Data Submission template files (Excel or .csv text format) that will show your dataset registrations and every parameter (with its barcode).

This template should be used to submit your actual data to the US, Dutch, French, or Chinese data center or to GDAC, because it contains the correct GEOTRACES parameter names and units and has the barcodes that allow us to track each dataset.

| AutoSave 💽 🔚 🖓 - 🖓 - 🗢 😗 data lemplate (6).xisx - Excel                                                                                                    | P Search William                                                                                                    | m Landing 👩 🖻 —                                             | Stop 2 2. The data                       |
|----------------------------------------------------------------------------------------------------|----------------------------------------------------------------------------------------------------|-------------------------------------------------------------|------------------------------------------|
| FileHomeInsertDrawPage LayoutFormulasDataReviewView $\bigwedge$ Cut $\bigwedge$ Cut $\square$ Copy $\checkmark$ $\square$ Copy $\checkmark$ $\square$ $\square$ $\square$ $\square$ $\square$ $\square$ $\square$ $\square$ $\square$ $\square$ | w Help Acrobat         Wrap Text         Merge & Center ↓         \$ ~ % \$ * \$ \$ \$ \$ \$ \$ \$ \$ \$ \$ \$ \$ \$ \$ \$ \$ \$                                                                         | A     P       Z     P       Sort & Find & Filter ~ Select ~ | submission<br>template.                  |
| Clipboard Fs Font Fs Alignment                                                                                                    | Fs Number Fs Styles Cells Edi                                                                                                    | Ring Ideas Sensi                                            | The data submission                      |
| A1 → E × ✓ Jx PI (passport name)                                                                                                    | В                                                                                                    | C                                                           | template includes                        |
| PI (passport name) ORCID Cruise ID GEOTRACES CRUISE ID                                                                                                    | William Landing<br>0000-0002-7514-3247<br>KN204<br>GAD3                                                                                                    |                                                             | some metadata for<br>each cruise.        |
| Cruise Alias     NOTE: Please do not edit these cells because they help identify your data set registration.                                                                                                    |                                                                                                    |                                                             | Please pay attention                     |
|                                                                                                    | (*) The information marked with an asterisk need to be consistent with cruise logs available in the cruise report and/or v<br>NOTE: Please enter encough information to uniquely identify your data set. | with the Chief scientist.                                   | to the notes about                       |
| 2                                                                                                    | Column title                                                                                                    | Station ID*                                                 | NOT changing or<br>editing certain cells |
| 3<br>4<br>5                                                                                                    | Unit/Format                                                                                                    | None                                                        | euring certain cens.                     |
| 6 7 2                                                                                                    |                                                                                                    |                                                             |                                          |

| Au                       | toSave 💽 O#                                                               | 8                                 | <b>&gt;</b> €                       | · 8 -                    |                          | dataTen                               | nplate (6).xlsx - E                           | kcel                                        | ₽ Seard                                  | h                                                 |                                        |                                              |                                              |                           | William Lar                            | iding 👔                     |
|--------------------------|---------------------------------------------------------------------------|-----------------------------------|-------------------------------------|--------------------------|--------------------------|---------------------------------------|-----------------------------------------------|---------------------------------------------|------------------------------------------|---------------------------------------------------|----------------------------------------|----------------------------------------------|----------------------------------------------|---------------------------|----------------------------------------|-----------------------------|
| File                     | Home                                                                      | nsert                             | Draw                                | Page Li                  | ayout                    | Formulas                              | Data Review                                   | View He                                     | elp Acrob                                | at                                                |                                        |                                              |                                              |                           |                                        | E                           |
| Pasto                    | ≧ X Cut<br>e ⊡ Copy ~<br>Ø Format Pai                                     | nter                              | Calibri<br>B I                      | U ~ ⊡<br>Form            | - 11<br>3                | • A^ A*                               | ≡ = <b>=</b> ≫,<br>≡ = = ⊡                    | eb Wrap T                                   | cxt<br>& Center ~                        | General ~<br>\$ ~ % ♥   % ⊰%<br>Number            | Conditional<br>Formatting ~            | Format as Cell<br>Table ~ Styles ~<br>Styles | Insert Delete Forma                          | t ∑ AutoS                 | um × A<br>Z<br>Sor<br>Filte<br>Editing | T & Find &<br>er ~ Select ~ |
| A1                       | - 1                                                                       | $\mathbf{x}$                      | × .;                                | Gr PI (                  | passport                 | name)                                 |                                               |                                             |                                          |                                                   |                                        |                                              |                                              |                           |                                        |                             |
| PI (<br>OR<br>Cru<br>GEO | A<br>(passport name)<br>CID<br>JISE ID<br>OTRACES CRUISE ID<br>JISE Allas | Willia<br>0000-I<br>KN204<br>GA03 | B<br>Im Landing<br>0002-7514-3<br>4 | 3247                     | с                        | D<br>https://www4.<br>NOTE: We reco   | e<br>obs-mip.fr/geotrace                      | F<br>es/geotraces-qual<br>he SeaDataNet fla | G<br>Ity-flag-policy/<br>g scheme. If yo | H<br>u use some other flag schem                  | ı<br>e, please enter a no              | J<br>ote about that.                         | ĸ                                            | L                         | м                                      | N                           |
| NO                       | TE: Please do not e                                                       | dit these                         | e cells beca                        | use they h               | elp identif              | y your data set                       | registration.                                 |                                             |                                          |                                                   |                                        |                                              |                                              |                           |                                        |                             |
| 2                        |                                                                           | (*) Th<br>NOTE                    | e Informati<br>: Please en          | ion marked<br>ter enough | with an as<br>informatio | sterisk need to l<br>on to uniquely i | be consistent with o<br>identify your data se | ruise logs availabl<br>:t.                  | e in the cruise r                        | eport and/or with the Chief                       | scientist.                             |                                              |                                              |                           |                                        |                             |
| 2<br>3<br>4<br>5         |                                                                           | Colun<br>Unit/i                   | nn title<br>Format                  | 1                        | Station ID*<br>None      | Start Date (UTC<br>[dd/mm/yyyy]       | :)* Start Time (UTC)<br>[hh:mm]               | * End Date (UTC)*<br>[dd/mm/yyyy]           | End Time (UTC<br>[bhomm]                 | ()* Start Latitude *<br>[+N, -S] 3-decimal places | Start Longitude*<br>[+E, -W] 3-decimal | End Latitude *<br>places [+N, -S] 3-decima   | End Longitude*<br>I places [+E, -W] 3-decima | Event ID<br>I places None | * Sample ID<br>None                    | * Sample Depth<br>[m]       |

## We recommend using the SeaDataNet quality flag scheme:

https://www.seadatanet.org/ Enter information that is consistent with your cruise logs and cruise reports in the yellow highlighted columns. The goal is to enter enough information to uniquely identify your dataset.

| NOTE: The 6-digit barco<br>NOTE: We prefer that y | OTE: The 6-digit barcode must not be changed. Please use this data template or add the barcodes to your data submission to GDAC or your data center.<br>OTE: We prefer that you report 1SD precision, but please make it clear in your metadata if you use some other precision estimate and edit the 1SD text on lines 10 and 12.<br>OTE: We prefer that you use the recommended units shown on line 13, but please make it clear in your metadata if you use some other precision estimate and edit the 1SD text on lines 10 and 12. |                                |                               |                                   |                                  |                                |                                    |  |  |  |  |
|---------------------------------------------------|----------------------------------------------------------------------------------------------------|--------------------------------|-------------------------------|-----------------------------------|----------------------------------|--------------------------------|------------------------------------|--|--|--|--|
| anore: we prefer that y                           | ou use the recommended uni                                                                                                    | s shown on line 13, but pleas  |                               | etadata if you use other conce    | ntration units, and edit the cor | Icentration units on line 13   |                                    |  |  |  |  |
| Fe_D_CONC_BOTTLE::du1li6                          | 1SD::Fe_D_CONC_BOTTLE::du1li6                                                                                                    | Flag::Fe_D_CONC_BOTTLE::du1li6 | Ag_D_CONC_BOTTLE::eynsgy      | 1SD::Ag_D_CONC_BOTTLE::eynsgy     | Flag::Ag_D_CONC_BOTTLE::eynsgy   | Ag_TD_CONC_BOTTLE::qdprox      | 1SD::Ag_TD_CONC_BOTTLE::qdprox     |  |  |  |  |
| * Fe_D_CONC_BOTTLE<br>[nmol/kg]                   | 1SD_Fe_D_CONC_BOTTLE<br>[nmol/kg]                                                                                                    | Flag_Fe_D_CONC_BOTTLE<br>None  | Ag_D_CONC_BOTTLE<br>[pmol/kg] | 1SD_Ag_D_CONC_BOTTLE<br>[pmol/kg] | Flag_Ag_D_CONC_BOTTLE<br>None    | Ag_TD_CONC_BOTTLE<br>[pmol/kg] | 1SD_Ag_TD_CONC_BOTTLE<br>[pmol/kg] |  |  |  |  |
|                                                   |                                                                                                    |                                |                               |                                   |                                  |                                |                                    |  |  |  |  |

Scroll to the right in the data submission template to see the parameter names and barcodes.

## Do not edit the headers or the barcodes!

You should enter the actual data for each parameter (in the preferred units), the precision of the measurements (1SD preferred), and the data quality flag.

After putting your data into this file, submit it to the US, Dutch, French or Chinese data center (or to GDAC).

If you have already submitted your data to your national data center (or to GDAC at BODC), we recommend that you contact Mohamed Adjou (GDAC, <u>geotraces.dac@bodc.ac.uk</u>) to discuss the most efficient way to associate your actual data with the parameter/datasets you are registering using the DOoR.

The result may be that you use this data submission template to re-submit your data. This is actually very easy to do!

![](_page_23_Picture_0.jpeg)

## Step 2 - Indicate principal investigators and associated researchers

#### BACK TO MENU

← TO PREVIOUS STEP TO NEXT STEP →

Please enter the ORCIDs of scientists whose names should be associated with each dataset, such as postdocs, grad students, or technicians using the orange pen tool on the right-hand side. Publication co-authors should not be included here.

Please also enter their email addresses (professional emails such as university or institute emails) and a validation email will be sent to each new email address. When validated, email addresses will appear in green. Note that if a validated email already exists, it will be suggested automatically.

When registering a dataset, you must also identify the PRINCIPAL INVESTIGATOR (PI). The PI is defined as the scientist who is ultimately responsible for granting permission for the data to be included in IDP2021. Identifying the PI is required in order for you (or the PI) to submit intercalibration reports (see Step 4) and in order for you (or the PI) to grant permission for the data to be included in IDP2021 (see Step 5). If you are not the PI, when you identify the PI in Step 2 the PI will automatically receive an email informing them that they have been identified as the PI for the dataset you have registered.

When a dataset may have been generated by more than one scientist (or co-PI) each scientist (or co-PI) can register their portion of the dataset or one of the scientists can register the entire dataset on behalf of the other scientists. In the latter case, all co-PIs should be added as associated researchers in Step 2 since everyone listed for each dataset will be acknowledged (in alphabetical order) in eGEOTRACES figures and in IDP2021. Please contact GDAC (geotraces.dac@bodc.ac.uk) if you have questions about this issue.

It is possible to transfer the information entered for one registered dataset to another registered dataset. To do this, please click on the buttons Copy and Paste available on the right-hand upper corner of each column. In case of error, you can modify the PI selected at any time by clicking on the name of the PI.

| Associated sc | ientists                                      | Search                   | Q                        |            |
|---------------|-----------------------------------------------|--------------------------|--------------------------|------------|
| ^ Cruise      | Registered dataset                            | Associated researcher(s) | Principal investigator   |            |
| KK1903        | Cu_A_T_CONC_LOWVOL::w0n71d                    | -<br>-                   | <b>Q</b> William Landing | <b>***</b> |
| KK1903        | ACETATE_A_SMLH2O_CONC_COARSE_IMPACTOR::mapoy4 | <b>1</b> 65              | Q William Landiag        | <b>*</b>   |

Help 🕑

Back to Step 2 – Indicate principal investigators and associated researchers.

In Step 2, you will see a list of all your datasets where each parameter is associated with a given cruise.

The goal is to have links between the PIs and the data generators, the grad students, the postdocs, etc. who were responsible for a given dataset, using ORCIDs to maintain those links.

You can return to Step 2 at any time to complete or modify this information.

![](_page_24_Picture_1.jpeg)

## Step 2 - Indicate principal investigators and associated researchers

#### BACK TO MENU

← TO PREVIOUS STEP TO NEXT STEP →

Please enter the ORCIDs of scientists whose names should be associated with each dataset, such as postdocs, grad students, or technicians using the orange pen tool on the right-hand side. Publication co-authors should not be included here.

Please also enter their email addresses (professional emails such as university or institute emails) and a validation email will be sent to each new email address. When validated, email addresses will appear in green. Note that if a validated email already exists, it will be suggested automatically.

When registering a dataset, you must also identify the PRINCIPAL INVESTIGATOR (PI). The PI is defined as the scientist who is ultimately responsible for granting permission for the data to be included in IDP2021. Identifying the PI is required in order for you (or the PI) to submit intercalibration reports (see Step 4) and in order for you (or the PI) to grant permission for the data to be included in IDP2021 (see Step 5). If you are not the PI, when you identify the PI in Step 2 the PI will automatically receive an email informing them that they have been identified as the PI for the dataset you have registered.

When a dataset may have been generated by more than one scientist (or co-PI) each scientist (or co-PI) can register their portion of the dataset or one of the scientists can register the entire dataset on behalf of the other scientists. In the latter case, all co-PIs should be added as associated researchers in Step 2 since everyone listed for each dataset will be acknowledged (in alphabetical order) in eGEOTRACES figures and in IDP2021. Please contact GDAC (geotraces.dac@bodc.ac.uk) if you have questions about this issue.

It is possible to transfer the information entered for one registered dataset to another registered dataset. To do this, please click on the buttons Copy and Paste available on the right-hand upper corner of each column. In case of error, you can modify the PI selected at any time by clicking on the name of the PI.

Click the orange pencil icons to add the PI and the data generators for each dataset, cruise-by-cruise and parameterby-parameter.

You will need the ORCIDs and institutional email addresses of those people.

![](_page_24_Figure_12.jpeg)

![](_page_25_Picture_0.jpeg)

#### - → C ☆ @ geotraces-portal.sedoo.fr/pi/?code=xwCaC4#

☆ 🛅 🔝 💹 📿 🚾 |

D X

William Landing - Logout

# GEGTRACES

#### Step 5 - Permission to use data in IDP

| X | WINCATEGORIZED DATASETS    | AUTHORIZED DATASETS          | UNAUTHORIZED DATASETS |
|---|----------------------------|------------------------------|-----------------------|
|   | <ul> <li>Gruise</li> </ul> | Parameter                    |                       |
|   | K 199-4                    | Fe_D_CONC_FISH::anmjrp       |                       |
|   | K 199-4                    | Fe_II_D_CONC_FISH::u5vwe0    |                       |
|   | K N199-4                   | Fe_56_54_D_DELTA_FISH:gkgvvn |                       |
|   | KN204                      | Fe_D_CONC_BOTTLE::du1li6     |                       |
|   | K 1204                     | Ag_D_CONC_BOTTLE::eynsgy     |                       |

Step 5: Granting permission to use data in the next GEOTRACES IDP.

The PI can select data sets (cruise-by-cruise and parameter-by-parameter) to grant permission for those data to be included in an IDP.

You can change this selection at any time if your change your mind.

![](_page_26_Picture_0.jpeg)

Ξ.

X

William Landing - Logout

![](_page_26_Picture_4.jpeg)

#### Step 6 - Provide publication information

![](_page_26_Picture_6.jpeg)

TO PREVIOUS STEP

The GEOTRACES Intermediate Data Products are designed to cross reference datasets with the publication(s) in which they were originally released to help ensure their citation by subsequent data users.

Please provide the DOI information for the publication(s) that you wish to link to each of the following datasets that you have authorised for inclusion in GEOTRACES Data Products. If the datasets themselves have a data DOI assigned, then please also provide this information in the corresponding column. Please provide the DOI information in the format: 10.1002/lno.10363

It is possible to transfer the DOI information entered for one registered datasets to another registered dataset. For this, please click on the buttons Copy and Paste available on the right-hand side of the table.

| ^ Cruise | Registered dataset       | Publication DOI | Dataset DOI |     |
|----------|--------------------------|-----------------|-------------|-----|
| KN204    | Fe_D_CONC_BOTTLE::du1li6 |                 | 1           | 1   |
|          |                          | L               | 12          | 0   |
|          |                          |                 | fili        | fji |
| KN204    | Ag_D_CONC_BOTTLE eynsgy  |                 | 1           | 1   |

## Step 6: Provide publication information

Please enter any publication or dataset DOIs here so we can add them to the publication database maintained at the IPO and ensure that your data are correctly cited.

If publications are not yet available, return to this page when they are published to link them to your IDP data.

### **Dataset overview**

#### BACK TO MENU

## List My Datasets:

You can follow the progress of each dataset you have registered from the "List my datasets" link on the main menu.

For example, You can review which scientists have been linked to each dataset.

You can see when the S&I committee has approved your intercalibration report.

On this page you can track the progress of your registered datasets. Use the column « actions » to revise and resubmit an intercalibration report, to download submitted reports - intercalibration report(s) or cruise form(s) - or to delete a dataset registration. The option to delete a registration is only available prior to an intercalibration report being submitted.

To resubmit a report including multiple registered datasets, you only need to update the report of one single registered datasets included in the report and the system will automatically apply this to all other registered datasets included in the report.

It is possible to download the data template (as .csv or .xlsx files) for those datasets with intercalibration report already submitted to the S&I Committee by clicking on the respective buttons available under the column « Data template »

Place the cursor over the check mark under "Intercalibration Report Submitted" and "Intercalibrated" to view the date of submission or approval of a report.

| Datasets |                                        |               | Search                 |                        |                                      |                 | Q                |
|----------|----------------------------------------|---------------|------------------------|------------------------|--------------------------------------|-----------------|------------------|
| ∧ Cruise | <ul> <li>Registered dataset</li> </ul> | Data template | Associated researchers | Principal investigator | Intercalibration report<br>submitted | Intercalibrated | Permission (IDP) |
| 0903     | Fe_II_D_CONC_MELTPOND_PUMP::vmvfee     | X             | <b>±</b>               | <b>±</b>               | ~                                    | ~               |                  |
| 0903     | Fe_D_CONC_FISH::meympb                 | <b>X</b>      | <b>±</b>               | <b>±</b>               | ~                                    | ~               |                  |
| 0903     | Fe_Fe'_0_D_CONC_BOTTLE::vpmfgc         | <b>X</b>      | <b>±</b>               | <b>±</b>               | ~                                    | ~               |                  |
| 0903     | Fe_II_D_CONC_BOTTLE::myoz33            | L X           | -                      | <b>±</b>               | ~                                    | ~               |                  |

# IDP2021 ACKNOWLEDGEMENTS

## Special thanks to all Data Contributors!

**GEOTRACES Standards and Intercalibration Committee**: Walter Geibert, Maeve Lohan, Ana Aguilar-Islas, Karen Casciotti, Tina van de Flierdt, Lars-Eric Heimbürger, Yoshiko Kondo, Hélène Planquette, Alyson Santoro, Peter Sedwick.

GEOTRACES Data Management Committee: William Landing, Alessandro Tagliabue, Maite Maldonado, Jun Nishioka, Reiner Schlitzer, Sunil Kumar Singh, Thomas Weber.

GEOTRACES Parameter Definition Committee: Bob Anderson, Catherine Jeandel, William Landing, Maeve Lohan, Maite Maldonado, Reiner Schlitzer, Jing Zhang.

GEOTRACES International Data Assembly Center: Mohamed Adjou, Donna Cockwell, Gwenaelle Moncoiffé, Paul A McGarrigle, Helen Snaith, Kay Thorne.

GEOTRACES DOoR: François André, Guillaume Brissebrat, Arnaud Mière, Elena Masferrer Dodas.

WebODV Development: Sebastian Mieruch-Schnülle, Reiner Schlitzer.

GEOTRACES International Project Office: Catherine Jeandel, Elena Masferrer Dodas.

National Data Centers: Shannon Rauch, Yuko Otsu, Norio Baba, Catherine Schmechtig, Marten Tacoma, Taco de Bruin.

Financial Support from the Scientific Committee on Oceanic Research (SCOR) through grants from the U.S. National Science Foundation (OCE-0608600, OCE-0938349, OCE-1243377, OCE-1546580, OCE-1840868, and OCE-2140395) and from contributions from member countries.

![](_page_28_Picture_11.jpeg)

![](_page_28_Picture_14.jpeg)

# The GEOTRACES DOoR portal

If you have any questions about this guide, please contact:

Elena Masferrer-Dodas (<u>ipo@geotraces.org</u>).

Bill Landing (<u>wlanding@fsu.edu</u>).